# تحليــــل البيانــــات بـ SPSS

جانفي 2024

الأستاذة عتيقة بابش

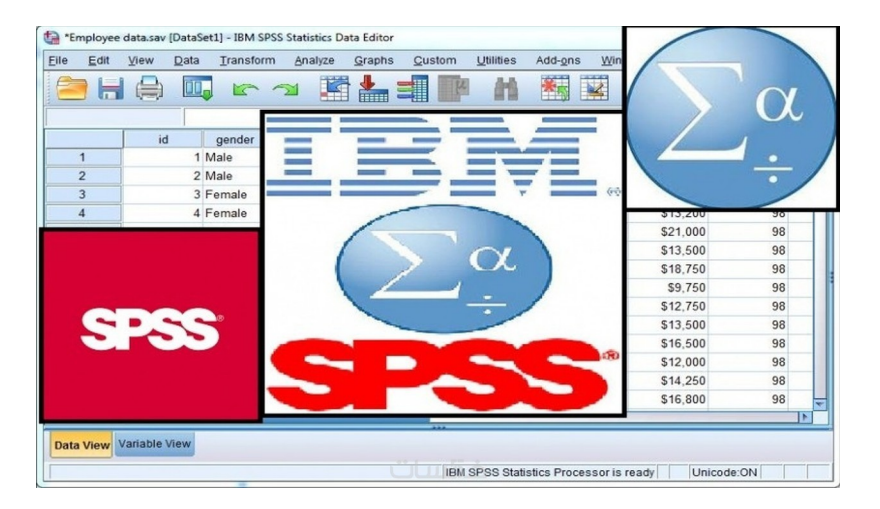

# قائمة المحتويات

## 5 Creating a new SPSS data file المحور الرابع:إنشاء ملف بيانات جديد-I

| 5  | آ. أهداف المحور الرابع                                                                                                    |
|----|----------------------------------------------------------------------------------------------------|
| 6  | ب. تمرین                                                                                                    |
| 6  | پ. كيفية إدخال البيانات (مثال):                                                                                                    |
| 77 | 1. اسم المتغير<br>2. نوع المتغير:<br>4. عرض المتغير<br>5. وصف المتغير<br>5. وصف المتغير<br>6. وصف القيمة:<br>7. القياس (نوعية البيانات للمتغيرات المذكورة في المثال). ). |
| 11 | ت. تمرین                                                                                                    |
| 12 | ث. تحليل إحصائي مبسط على بيانات الطلاب                                                                                                    |
| 13 | ج. تمرین                                                                                                    |
| 14 | چ. تمرین                                                                                                    |

10 C 10 C 10

### حل التمارين

15

3

# المحور الرابع:إنشاء ملف بيانات جديد Creating a new SPSS data file

| هداف المحور الرابع                  | 5 |
|-------------------------------------|---|
| تمرين                               | 6 |
| كيفية إدخال البيانات (مثال):        | 6 |
| تمرين                               |   |
| تحليل إحصائي مبسط على بيانات الطلاب |   |
| تمرين                               |   |
|                                     |   |

# آ. أهداف المحور الرابع

يهدف هذا المحور إلى التمكن من إنشاء ملف بيانات جديد، بداية بإدخال البيانات حتى القيام ببعض التحليلات الإحصائية عليها. ويكتسب الطالب من خلاله:

- التعرف على كيفية تفريغ البيانات الإحصائية في نافذة عارض البيانات في برنامج spss.

-اكساب الطلبة كفاءة تعريف المتغيرات في نافذة عارض المتغيرات.

- اكساب الطلبة كفاءة القيام ببعض التحليلات البسيطة على البيانات الإحصائية باستخدام البرنامج الاحصائي spss.

- التعرف على الجداول التي تظهر في عارض النتائج وقراءتها.

- التعرف على كيفية حفظ ملفات جديدة وفتح ملفات مخزنة مسبقا

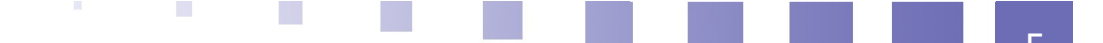

#### ب. تمرين

[15 ص 1 حل رقم ] عند تشغيل برنامج SPSS تظهر شاشة عارض البيانات Data View وتخدم هذه الشاشة التحكم بخصائص المتغيرات.

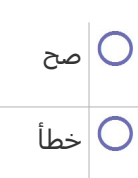

# پ. كيفية إدخال البيانات (مثال):

لنفرض أن لدينا بيانات عن مجموعة من طلبة علم النفس في جامعة المسيلة والمطلوب إدخالها في . برنامج (spss).

| رقم التسجيل | الجنس | علامات المنهجية | علامات الاحصاء |
|-------------|-------|-----------------|----------------|
| 4279541     | أنثلى | 12              | 10             |
| 4259074     | أنثى  | 14              | 9              |
| 4247562     | أنثى  | 15              | 11             |
| 4268046     | ذكر   | 7               | 12             |
| 4257892     | أنثى  | 3               | 10             |
| 4249632     | ذكر   | 11              | 7              |
| 4278114     | نكر   | 7               | 7              |

فرنسية

تتم عملية تفريغ البيانات في برنامج SPSS بطريقة مشابهة لإدخال البيانات في برامج الجداول الالكترونية. حيث يمكن إدخال البيانات الاحصائية داخل أي خلية من خلايا البرنامج بالنقر على الخلية المناسبة ثم كتابة البيانات المطلوبة فيها. وفي حالة الرغبة في تعديل البيانات الموجودة يتم تحديد الخلية المراد تعديل البيانات فيها وتتم كتابة التعديلات المرغوبة، ولكن قبل عملية إدخال قيم البيانات في نافذة Data view يجب الانتقال إلى نافذة Variable View وذلك بالنقر على قابض الورقة في أسفل الشاشة وذلك من أجل تعريف خصائص المتغيرات.

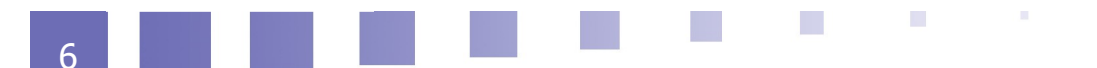

| <u>F</u> ile <u>E</u> d | it j             | <u>V</u> iew | <u>D</u> ata | <u>T</u> ransform | <u>A</u> nalyze | Direct <u>M</u> arketii | ng <u>G</u> raphs | <u>U</u> tilitie | es Add- <u>o</u> | ons | Window  | <u>H</u> elp |       |         |       |
|-------------------------|------------------|--------------|--------------|-------------------|-----------------|-------------------------|-------------------|------------------|------------------|-----|---------|--------------|-------|---------|-------|
| 🔁                       |                  |              |              |                   | 2               |                         | ۲<br>۲            | h                |                  | 4   | 4       | 2            |       | -       |       |
|                         |                  | Nam          | ie           | Туре              | Width           | Decimals                | Label             |                  | Values           |     | Missing | Columns      | Align | Measure | Role  |
| 1                       |                  |              |              |                   |                 |                         |                   |                  |                  |     |         |              |       |         |       |
| 2                       |                  |              |              |                   |                 |                         |                   |                  |                  |     |         |              |       |         |       |
| 3                       |                  |              |              |                   |                 |                         |                   |                  |                  |     |         |              |       |         |       |
| 4                       |                  |              |              |                   |                 |                         |                   |                  |                  |     |         |              |       |         |       |
| 5                       |                  |              |              |                   |                 |                         |                   |                  |                  |     |         |              |       |         |       |
| 6                       |                  |              |              |                   |                 |                         |                   |                  |                  |     |         |              |       |         |       |
| 7                       |                  |              |              |                   |                 |                         |                   |                  |                  |     |         |              |       |         |       |
| 8                       |                  |              |              |                   |                 |                         |                   |                  |                  |     |         |              |       |         |       |
| 9                       |                  |              |              |                   |                 |                         |                   |                  |                  |     |         |              |       |         |       |
| 10                      |                  |              |              |                   |                 |                         |                   |                  |                  |     |         |              |       |         |       |
| 11                      |                  |              |              |                   |                 |                         |                   |                  |                  |     |         |              |       |         |       |
| 12                      |                  |              |              |                   |                 |                         |                   |                  |                  |     |         |              |       |         |       |
| 13                      |                  |              |              |                   |                 |                         |                   |                  |                  |     |         |              |       |         |       |
| 14                      |                  |              |              |                   |                 |                         |                   |                  |                  |     |         |              |       |         |       |
| 15                      |                  |              |              |                   |                 |                         |                   |                  |                  |     |         |              |       |         |       |
| 16                      |                  |              |              |                   |                 |                         |                   |                  |                  |     |         |              |       |         |       |
| 17                      |                  |              |              |                   |                 |                         |                   |                  |                  |     |         |              |       |         |       |
| 18                      |                  |              |              |                   |                 |                         |                   |                  |                  |     |         |              |       |         |       |
| 19                      |                  |              |              |                   |                 |                         |                   |                  |                  |     |         |              |       |         |       |
| 20                      |                  |              |              |                   |                 |                         |                   |                  |                  |     |         |              |       |         |       |
| 21                      |                  |              |              |                   |                 |                         |                   |                  |                  |     |         |              |       |         |       |
| 22                      |                  |              |              |                   |                 |                         |                   |                  |                  |     |         |              |       |         |       |
| 23                      |                  |              |              |                   |                 |                         |                   |                  |                  |     |         |              |       |         |       |
| 24                      |                  |              |              |                   |                 |                         |                   |                  |                  |     |         |              |       |         | Act   |
| ~                       | 1                | 1            |              |                   |                 |                         |                   |                  |                  |     |         |              |       |         | ACI   |
| Data Viev               | v <mark>v</mark> | ariable V    | /iew         |                   |                 |                         |                   |                  |                  |     |         |              |       |         | activ |

فرنسية

#### 1. اسم المتغير

في هذا المثال يمكن كتابة ر.التسجيل مباشرة في السطر الأول، وكتابة الجنس في السطر الثاني وهكذا بالنسبة لبقية المتغيرات، مع العلم بأنه يجب إتباع مجموعة من القواعد في كتابة أسماء المتغيرات وهذه القواعد تتمثل فيما يلي (4)[4]:

- يجب كتابة اسـم المتغير بشـكل مختصر.

- يجب أن لا يتعدى عدد الحروف ثمانية حروف.

- يجب أن يبدأ اسم المتغير بحرف أما بقية الرموز فقد تكون أحرفا أو أرقاما أو بعض الرموز الخاصة

- لا يميز برنامج SPSS بين الحروف الكبيرة والحروف الصغيرة في حالة الكتابة باللغة الأجنبية.

#### 2. نوع المتغير:

نوع المتغير في هذا المثال Numeric

#### 3. عرض المتغير.

يتم تمثيله بالبيانات المقدمة.

#### 4. عدد الخانات العشرية

في هذا المثال تساوي صفر.

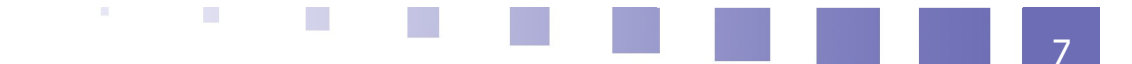

| Decimals |  |
|----------|--|
| 0        |  |
| 0        |  |
| 0        |  |
| 0        |  |
| ä        |  |

#### 5. وصف المتغير

في هذه الخانة يتم كتابة اسم المتغير بالكامل بدون اختصار وبالتالي في هذا المثال يمكن استخدام العبارة التالية "رقم هوية الطالب" لوصف ر.التسجيل، وهذا الوصف سيظهر في مخرجات البرنامج الاحصائي spss.

#### 6. وصف القيمة:

في هذا المثال المتغير المطلوب ادخاله هو متغير وصفي يتمثل في الجنس، وبالتالي يمكن تحديد القيمة " 1" للذكور و"2" للإناث كما ذكرنا سـابقا، ولوصف هذه القيم يتم اسـتخدام مربع الحوار التالي الذي يظهر عند النقر على الخلية المقابلة لمتغير الجنس وعمود Values.

| ta Value Labels                                   | ×        |
|---------------------------------------------------|----------|
| Value Labels<br>Val <u>u</u> e: [<br>Label: [<br> | Spelling |
| OK Cancel Help                                    |          |

### 7. القياس (نوعية البيانات للمتغيرات المذكورة في المثال). ).

بعد تعريف المعلومات للمتغيرات المذكورة سابقا تظهر شاشـة Variable view كما يلي:

| <u>F</u> ile <u>E</u> dit | ⊻iew <u>D</u> ata | Transform | <u>A</u> nalyze ( | Direct <u>M</u> arketi | ng <u>G</u> raphs <u>U</u> | tilities Add- <u>o</u> r | ns <u>W</u> indow | <u>H</u> elp |         |                |         |
|---------------------------|-------------------|-----------|-------------------|------------------------|----------------------------|--------------------------|-------------------|--------------|---------|----------------|---------|
| 😑 l:                      | 🖨 🗓               |           |                   | <b>*</b> =             |                            |                          |                   | 1            | 4       | ABG            |         |
|                           | Name              | Туре      | Width             | Decimals               | Label                      | Values                   | Missing           | Columns      | Align   | Measure        | Role    |
| 1                         | ں النسجيل         | Numeric   | 8                 | 0                      | رقم هوبة الطالب            | None                     | None              | 8            | 🔳 Right | \delta Nominal | ゝ Input |
| 2                         | الجنس             | Numeric   | 8                 | 0                      | جندن الطالب                | 1, نکر}                  | None              | 8            | 🚟 Right | \delta Nominal | ゝ Input |
| 3                         | المنهجبة          | Numeric   | 8                 | 0                      | علامات الطلبة في           | None                     | None              | 8            | 🚟 Right | 🛷 Scale        | ゝ Input |
| 4                         | الاحصناء          | Numeric   | 8                 | 0                      | علامات الطلبة في           | None                     | None              | 8            | 🗮 Right | 🛷 Scale        | ゝ Input |
| 5                         |                   |           |                   |                        |                            |                          |                   |              |         |                |         |
| 6                         |                   |           |                   |                        |                            |                          |                   |              |         |                |         |
| 7                         |                   |           |                   |                        |                            |                          |                   |              |         |                |         |
| 8                         |                   |           |                   |                        |                            |                          |                   |              |         |                |         |
| 9                         |                   |           |                   |                        |                            |                          |                   |              |         |                |         |
| 10                        |                   |           |                   |                        |                            |                          |                   |              |         |                |         |
| 11                        |                   |           |                   |                        |                            |                          |                   |              |         |                |         |
| 12                        |                   |           |                   |                        |                            |                          |                   |              |         |                |         |
| 13                        |                   |           |                   |                        |                            |                          |                   |              |         |                |         |
| 14                        |                   |           |                   |                        |                            |                          |                   |              |         |                |         |
| 15                        |                   |           |                   |                        |                            |                          |                   |              |         |                |         |
| 16                        |                   |           |                   |                        |                            |                          |                   |              |         |                |         |
| 17                        |                   |           |                   |                        |                            |                          |                   |              |         |                |         |
| 18                        |                   |           |                   |                        |                            |                          |                   |              |         |                |         |
| 19                        |                   |           |                   |                        |                            |                          |                   |              |         |                |         |
| 20                        |                   |           |                   |                        |                            |                          |                   |              |         |                |         |
| 21                        |                   |           |                   |                        |                            |                          |                   |              |         |                |         |
| 22                        |                   |           |                   |                        |                            |                          |                   |              |         |                |         |
| 23                        |                   |           |                   |                        |                            |                          |                   |              |         |                |         |
| 24                        |                   |           |                   |                        |                            |                          |                   |              |         |                | 0       |
| 25                        | 4                 |           |                   |                        |                            |                          |                   |              |         |                | Act     |
| Data View                 | Variable View     |           |                   |                        |                            |                          |                   |              |         |                | Acctiv  |
|                           | VUITUME VIEW      |           |                   |                        |                            |                          |                   |              |         |                |         |
|                           |                   |           |                   |                        | ċ                          | فرنسيا                   |                   |              |         |                |         |

وبعد إدخال البيانات تكون ورقة عارض البيانات في شـاشـة محرر البيانات على النحو التالي:

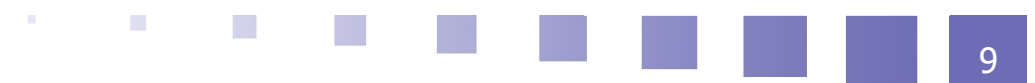

| Eile | <u>E</u> dit | ⊻iew     | <u>D</u> ata | Transform | <u>A</u> nalyze [ | Direct <u>M</u> arketing | <u>G</u> raphs | <u>U</u> tilities | Add- <u>o</u> ns | <u>W</u> indow | <u>H</u> elp |
|------|--------------|----------|--------------|-----------|-------------------|--------------------------|----------------|-------------------|------------------|----------------|--------------|
|      |              |          |              |           | ¥ 🎬               |                          | P H            | *5                |                  | - 4            |              |
| 2:   |              |          |              |           |                   |                          |                |                   |                  |                |              |
|      |              | ىسجىل    | ر الا        | الجنس     | المنهجبة          | الاحصباء                 | var            | var               | var              | 1              | var          |
|      | 1            | 427      | 79541        | أنئى      | 12                | . 10                     |                |                   |                  |                |              |
| 1    | 2            | 425      | 59074        | أنذى      | 14                | . 9                      |                |                   |                  |                |              |
| 3    | 3            | 424      | 47562        | أنذى      | 15                | 11                       |                |                   |                  |                |              |
| 1    | 4            | 428      | 68046        | ذكر       | 7                 | 12                       |                |                   |                  |                |              |
| ę    | 5            | 425      | 57892        | أنئى      | 3                 | 10                       |                |                   |                  |                |              |
| 6    | 6            | 424      | 49632        | ذکن       | 11                | 7                        |                |                   |                  |                |              |
| - 7  | 7            | 427      | 78114        | ذکر       | 7                 | 7                        |                |                   |                  |                |              |
| 8    | 3            |          |              |           |                   |                          |                |                   |                  |                |              |
| 9    | 9            |          |              |           |                   |                          |                |                   |                  |                |              |
| 1    | 0            |          |              |           |                   |                          |                |                   |                  |                |              |
| 1    | 1            |          |              |           |                   |                          |                |                   |                  |                |              |
| 1    | 2            |          |              |           |                   |                          |                |                   |                  |                |              |
| 1    | 3            |          |              |           |                   |                          |                |                   |                  |                |              |
| 1    | 4            |          |              |           |                   |                          |                |                   |                  |                |              |
| 1    | 5            |          |              |           |                   |                          |                |                   |                  |                |              |
| 1    | 6            |          |              |           |                   |                          |                |                   |                  |                |              |
| 1    | 7            |          |              |           |                   |                          |                |                   |                  |                |              |
| 1    | 8            |          |              |           |                   |                          |                |                   |                  |                |              |
| 1    | 9            |          |              |           |                   |                          |                |                   |                  |                |              |
| 2    | 0            |          |              |           |                   |                          |                |                   |                  |                |              |
| 2    | 1            |          |              |           |                   |                          |                |                   |                  |                |              |
| 2    | 2            |          |              |           |                   |                          |                |                   |                  |                |              |
| 2    | 3            |          |              |           |                   |                          |                |                   |                  |                |              |
|      |              | 4        |              |           |                   |                          |                |                   |                  |                |              |
| Data | View         | Variable | View         |           |                   |                          |                |                   |                  |                |              |

فرنسية

بعد الانتهاء من عملية تفريغ البيانات في برنامج SPSS، يكون الملف جاهز للقيام بمختلف التحليلات الإحصائية المطلوبة، وقبل البدء بأي عملية تحليل يجب أولا التأكد من حفظ الملف وذلك من خلال النقر على أيقونة حفظ الملف.

| <u> </u> | Name              | Ту; |
|----------|-------------------|-----|
|          | <br><i>فرنسية</i> |     |

وبذلك يظهر مربع الحوار التالي والذي يطلب تحديد اسم الملف

| حمادح الطالية ف | e Nono                 | Nono                    | 8               | 💳 Diaht        | 🖉 Scole | <u> </u>  |
|-----------------|------------------------|-------------------------|-----------------|----------------|---------|-----------|
|                 |                        |                         | Save Data A     | 5              |         | >         |
| Lookin: 🚺       | Documents              |                         | ~               | 🙉 🕅 iti i=     |         |           |
|                 | Documento              |                         |                 |                |         |           |
| 📕 Fax           |                        | 📔 Wond                  | ershare PDF to  | ) Word         |         |           |
| 🎳 GTA San.      | Andreas User Fi        | les 🛛 🔤 h l.sa          | /               |                |         |           |
| 📗 IBM           |                        |                         |                 |                |         |           |
| Nero            | onice personnal        | ises                    |                 |                |         |           |
| Scanned         | Documents              |                         |                 |                |         |           |
| SPSSInc         |                        |                         |                 |                |         |           |
|                 |                        |                         |                 |                |         |           |
|                 | Keeping 4 of 4         | variables.              |                 |                | ſ       | Variables |
| File name:      | Untitled1              |                         |                 |                |         | Save      |
| Save as type:   | SPSS Statistic         | s (* sav)               |                 |                | (       | <u></u>   |
|                 | or oo oranone.         | 5 ( .500)               |                 |                |         | Paste     |
| Encoding:       |                        |                         |                 |                | ~       | Cancel    |
|                 | 👿 Write variab         | le names to s           | preadsheet      |                | ſ       | Help      |
|                 | Save value I           | abels where c           | lefined instead | of data values |         | <u></u>   |
|                 | 🔲 Sav <u>e</u> value I | abels into a .s         | as file         |                |         |           |
|                 | Encrypt file           | with password           | l               |                |         |           |
|                 |                        |                         |                 |                |         |           |
|                 |                        | Store <u>F</u> ile To F | Repository      |                |         |           |
|                 |                        |                         |                 |                |         |           |
|                 |                        |                         |                 |                |         |           |

ومن خلال مربع الحوار الظاهر نجد أن اسم الملف هو untitled1، ولفتح ملف بيانات مخزن سـابقا نقوم باختيار الأمر open من قائمة ملف File، ثم يظهر لنا مربع حوار يطلب اسـم الملف المخزن المراد فتحه والذي يمكن كتابته في خانة File name أو اختياره من قائمة ملفات بيانات SPSS.

[15 ص 2 حل رقم ]

# ت. تمرين

عند كتابة اسم المتغير لابد من مراعاة مجموعة من النقاط من بينها :

يجب أن يبدأ اسم المتغير بحرف
عند كتابة اسم المتغير في برنامج SPSS باللغة الاجنبية يجب مراعاة حجم الأحرف
يجب أن يتكون إسم المتغير من أحرف فقط .

🔲 لا يزيد طول الاسم عن ثمانية رموز.

11

# ث. تحليل إحصائي مبسط على بيانات الطلاب

لنفرض أن المطلوب منا في المثال السابق هو معرفة متوسط علامات الطلبة في مقياس المنهجية للطلاب والطالبات.

الحل: تتم هذه العملية بالنقر على قائمة Analyze ونختار Compare Means ثم Means كما هو موضح فيماً يلي:

| <b>ta</b>                 | Untitled1 (DataSet0) - IBM SPSS Statistics Data Editor* – 🗖 |           |                                        |          |                   |                  |                         |         |              |           | ×                 |                                         |        |
|---------------------------|-------------------------------------------------------------|-----------|----------------------------------------|----------|-------------------|------------------|-------------------------|---------|--------------|-----------|-------------------|-----------------------------------------|--------|
| <u>F</u> ile <u>E</u> dit | <u>V</u> iew <u>D</u> ata                                   | Transform | <u>Analyze</u> Direct <u>Marketing</u> | raphs    | <u>U</u> tilities | Add- <u>o</u> ns | <u>W</u> indow <u>H</u> | elp     |              |           |                   |                                         |        |
| i 🚌 🖿                     |                                                             |           | Reports                                | •        |                   |                  |                         |         |              | ABC       |                   |                                         |        |
|                           |                                                             |           | Descriptive Statistics                 |          |                   |                  |                         | 1       | <u>n V T</u> |           |                   |                                         |        |
|                           | Name                                                        | Туре      | Ta <u>b</u> les                        |          | `                 | Values           | Missing (               | Columns | Align        | Measure   | Role              |                                         |        |
| 1                         | ر النسجيل                                                   | Numeric   | Co <u>m</u> pare Means                 | •        | M Mea             | ins              |                         |         | 遭 Right      | 🗞 Nominal | 🔪 Input           |                                         | -      |
| 2                         | الجنس                                                       | Numeric   | General Linear Model                   |          | 0ne               | -Samnle T Te     | et                      |         | 🚎 Right      | 💦 Nominal | 🔪 Input           |                                         |        |
| 3                         | المنهجبة                                                    | Numeric   | Generalized Linear Models              |          | E Inde            | nondont Con      |                         |         | 疆 Right      | 🛷 Scale   | 🔪 Input           |                                         |        |
| 4                         | الاحصناء                                                    | Numeric   | Mixed Models                           |          | intue<br>Intue    | sherinerii-pari  | ipies i rest            | _       | 遭 Right      | 🛷 Scale   | S Input           |                                         |        |
| 5                         |                                                             |           | Correlate                              |          | Pair Pair         | red-Samples      | I lest                  |         |              |           |                   |                                         |        |
| 6                         |                                                             |           | Regression                             |          | <u>0</u> ne       | -Way ANOVA       |                         |         |              |           |                   |                                         |        |
| 7                         |                                                             |           | Loglinear                              |          |                   |                  |                         |         |              |           |                   |                                         |        |
| 8                         |                                                             |           | Neural Networks                        | *        |                   |                  |                         |         |              |           |                   |                                         |        |
| 9                         |                                                             |           | Classify                               | *        |                   |                  |                         |         |              |           |                   |                                         |        |
| 10                        |                                                             |           | Dimension Reduction                    | *        |                   |                  |                         |         |              |           |                   |                                         |        |
| 11                        |                                                             |           | Scale                                  |          |                   |                  |                         |         |              |           |                   |                                         |        |
| 12                        |                                                             |           | Nonparametric Tests                    |          |                   |                  |                         |         |              |           |                   |                                         |        |
| 1.0                       |                                                             |           | Forecasting                            |          |                   |                  |                         |         |              |           |                   |                                         |        |
| 14                        |                                                             |           | Survival                               |          |                   |                  |                         |         |              |           |                   |                                         |        |
| 16                        |                                                             |           | Multinle Response                      |          |                   |                  |                         |         |              |           |                   |                                         |        |
| 17                        |                                                             |           | Missing Value Analysis                 |          |                   |                  |                         |         |              |           |                   |                                         |        |
| 18                        |                                                             |           | Multiple Imputation                    |          |                   |                  |                         |         |              |           |                   |                                         |        |
| 19                        |                                                             |           | Complex Pomples                        | í.       |                   |                  |                         |         |              |           |                   |                                         |        |
| 20                        |                                                             |           | Complex samples                        | <i>r</i> |                   |                  |                         |         |              |           |                   |                                         |        |
| 21                        |                                                             |           | er simulation                          |          |                   |                  |                         |         |              |           |                   |                                         |        |
| 22                        |                                                             |           | Quality Control                        |          |                   |                  |                         |         |              |           |                   |                                         |        |
| 23                        |                                                             |           | ROC Curve                              |          |                   |                  |                         |         |              |           |                   |                                         |        |
| 24                        |                                                             |           |                                        |          |                   |                  |                         |         |              |           |                   |                                         |        |
| v                         |                                                             |           |                                        |          | _                 |                  |                         |         |              | 1         | Act               | iver Windows                            |        |
| Datation                  |                                                             |           |                                        | _        | _                 |                  |                         | _       |              |           | Acce              | idee aan paramètras de Hordinateur pour |        |
| Data View                 | Variable View                                               |           |                                        |          |                   |                  |                         |         |              |           |                   |                                         |        |
| Means                     |                                                             |           |                                        |          |                   |                  |                         |         |              | IB        | M SPSS Statistics | Processor is ready Unicode:OFF          |        |
|                           | <u>a</u>                                                    |           |                                        | 5.0      |                   |                  |                         | 1.      |              | G OF      |                   |                                         | :02    |
|                           |                                                             |           |                                        | -        |                   |                  | -                       |         |              |           |                   | 2023                                    | -12-20 |
|                           |                                                             |           |                                        |          |                   |                  | ä                       | .: ó    |              |           |                   |                                         |        |

فرنسية

None| علامات الطلبة None В 🔳 Right 🞸 Scale th, Means Dependent List: Options... رقم هوية الطالب [ر.التسجيل] 💑 4 Style... جنس الطالب [الجنس] & علامات الطلبة في مقباس ... ` Þ Bootstrap... علامات الطلبة في مغراس ... 🔗 -Layer 1 of 1 Independent List: 4 <u>R</u>eset Cancel Help <u>P</u>aste فرنسية

وبذلك يظهر مربع الحوار التالي:

ونظرا لأن المطلوب هو معرفة متوسط علامات الطلبة في مقياس المنهجية وذلك حسب متغير جنس الطالب (ذكر، أنثى)، نقوم بضع متغير علامات الطلبة في قائمة المتغيرات التابعة Dependent List ونضع

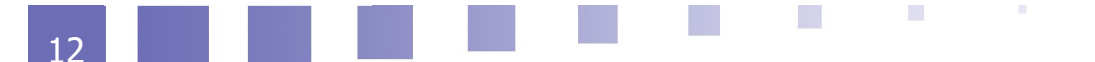

| ta 🛛                                                    | Means                                                                                                    | ×                             |
|---------------------------------------------------------|----------------------------------------------------------------------------------------------------|-------------------------------|
| رفم هوية الطالب [ر.التسجيل]<br>علامات الطلبة في مغياس م | <u>Dependent List:</u><br>علامات الطلبة في مقباس محمد العلامة<br>Layer 1 of 1<br>Previous <u>N</u> ext<br>Independent List:<br>محمد الطلاب إلجنس محمد العام ( <u>Paste Reset Cancel Help</u> | Options<br>Style<br>Bootstrap |
|                                                         | äi. 9                                                                                                    |                               |

الجنس في قائمة المتغيرات المستقلة Independent List.

وبالنقر على OK تظهر لنا النتائج التالية في شاشة عارض النتائج.

| 🐈 Output2 [Document2] - IBM SPSS Statistics Viewer* – 🗖 💻                                                                                                    |                                                                                                    |                                                    |                |           |                  |                         |              |     |   |            |                           |              |      |                      |
|----------------------------------------------------------------------------------------------------|----------------------------------------------------------------------------------------------------|----------------------------------------------------|----------------|-----------|------------------|-------------------------|--------------|-----|---|------------|---------------------------|--------------|------|----------------------|
| <u>E</u> ile <u>E</u> dit ⊻iew <u>D</u> ata <u>T</u> rar                                                                                                    | isform Insert Format Anal                                                                                  | lyze Direct <u>M</u> arketing                      | <u>G</u> raphs | Utilities | Add- <u>o</u> ns | <u>M</u> indow <u>H</u> | <u>H</u> elp |     |   |            |                           |              |      |                      |
| 😑 🗄 🖨 🗳 🕨                                                                                                    | r 🤉 🖺 📥 🖿                                                                                                  |                                                    |                |           | \$≥ Ⅲ            |                         |              | ABG |   |            |                           |              |      |                      |
| 😑 🗄 🖨 🗟 🧕                                                                                                    | ) 🛄 🖛 🛥 🚦                                                                                                  | 🗧 🔛 📩 🗐                                            |                | • 4       | •                |                         |              | +   | • | <b>+</b> - | - 6                       |              | 1    |                      |
| الجامع المديونية (MEANS TAELES الجامع) الالمديونية (Cells=mean count stodev.                                                                                                    |                                                                                                    |                                                    |                |           |                  |                         |              |     |   |            |                           |              |      |                      |
| Bell Means Constraints Constraints Constrain |                                                                                                    |                                                    |                |           |                  |                         |              |     |   |            |                           |              |      |                      |
| L Report                                                                                                    |                                                                                                    | Case Processir                                     | g Summary      |           |                  |                         |              |     |   |            |                           |              |      |                      |
|                                                                                                    |                                                                                                    |                                                    | Ca             | ses       |                  |                         | ]            |     |   |            |                           |              |      |                      |
|                                                                                                    | Included Excluded Total                                                                                    |                                                    |                |           |                  |                         |              |     |   |            |                           |              |      |                      |
|                                                                                                    | * المتعدية مغاس في الطلبة عاثمات                                                                           | in Percent                                         | IN             | Feicelli  | IN               | Feicelli                |              |     |   |            |                           |              |      |                      |
|                                                                                                    | جفس الطالب                                                                                                 | 7 100.0%                                           | 0              | 0.0%      | 7                | 100.0%                  |              |     |   |            |                           |              |      |                      |
|                                                                                                    | Repor<br>الشهيرة معلم في الملغة عائمات<br>من الملعان عن الملغة عائمات<br>8.33 من<br>11.00 من<br>Total 9.86 | nt Std. Deviation<br>3 2.309<br>4 5.477<br>7 4.337 | ]              |           |                  |                         |              |     |   | Activ      | er Winde                  | OWS          |      |                      |
| 4                                                                                                    |                                                                                                    |                                                    |                |           |                  |                         |              |     |   | activer    | ez aux para<br>• Windows. |              |      | eur pour             |
|                                                                                                    |                                                                                                    |                                                    |                |           |                  |                         |              |     | 1 | BM SPSS S  | Statistics Proc           | essor is rea | ady  | Unicode:OFF          |
| 1 6 9                                                                                                    |                                                                                                    |                                                    | -1.70          |           | · .              |                         |              |     |   |            |                           | - 80 Ф       | P 11 | 3:16<br>£ 2023-12-20 |
|                                                                                                    |                                                                                                    |                                                    |                | ديد       | فريسا            |                         |              |     |   |            |                           |              |      |                      |

## ج. تمرين

[15 ص 3 حل رقم ]

من لائحة الأوامر Analyze ننقر على القائمة الفرعية Compare means ثم من القائمة المسـندة ننقر على Means فيظهر مربع حوار نقوم بادخال المتغير التابع المراد حسـاب قيم الاحصاء الوصفي له في

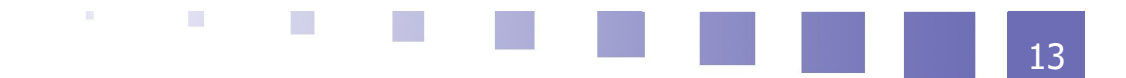

المربع الذي بعنوان Dependent والمتغير المستقل في المربع بعنوان Independent ثم نضغط على OK فيظهر لنا مربع حوار يحتوي على قيم الإحصاء الوصفي المطلوب : ماذا تمثل هذه القيم ؟

# چ. تمرين

[16 ص 4 حل رقم ]

| ثم يظهر لنا مربع حوار | من قائمة | يزينه سابقا نختار الأمر  | لفتح ملف بيانات تم تخ |
|-----------------------|----------|--------------------------|-----------------------|
| أو اختياره من قائمة   | في خانة  | المخزن والذي يمكن كتابته | يطلب منا اسم الملف    |

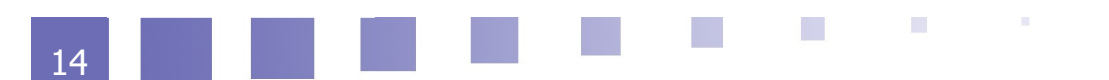

# حل التمارين

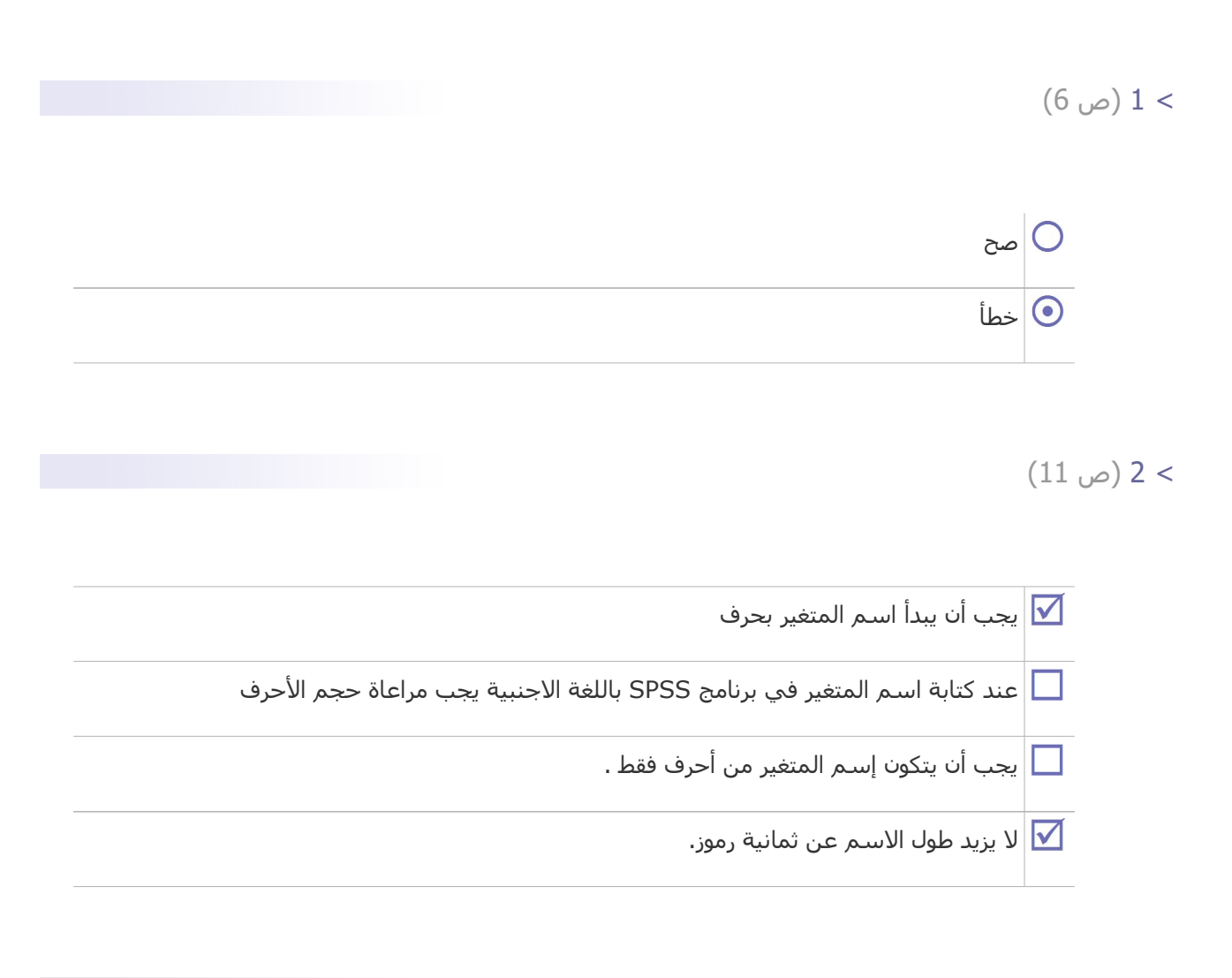

> 3 (ص 13)

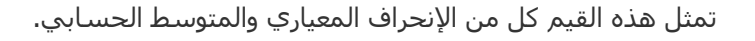

| 15 |  |  |  |  |  |  |
|----|--|--|--|--|--|--|

# > 4 (ص 14)

لفتح ملف بيانات تم تخزينه سـابقا نختار الأمر فتح Open من قائمة <mark>ملف File</mark> ثم يظهر لنا مربع حوار يطلب منا اسم الملف المخزن والذي يمكن كتابته في خانة اسـم الملف File name أو اختياره من قائمة <mark>ملفات</mark> بيانات SPSS